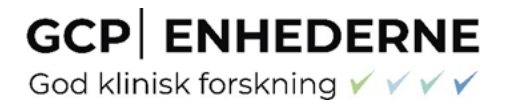

# GOD Klinisk forskning VVVV

GCP-enhedernes vejledning til indrapportering af resultater i EU Clinical Trials Databasen

### Indholdsfortegnelse

| 1 |     | Introdu | uktion                                                 |
|---|-----|---------|--------------------------------------------------------|
|   | 1.1 | L Sp    | oonsor er ansvarlig for rapportering af resultater5    |
|   | 1.2 | 2 Hv    | vorfor skal man registrere sine forskningsresultater?5 |
|   | 1.3 | 3 Va    | erd at vide før du går i gang                          |
| 2 |     | Indtast | ning af resultater                                     |
|   | 2.1 | L Inc   | dex                                                    |
|   | 2.2 | 2 Tri   | ial information                                        |
|   | 2.3 | 3 Su    | bject disposition                                      |
|   |     | 2.3.1   | Arme                                                   |
|   | 2.4 | 4 Ba    | seline characteristics                                 |
|   | 2.5 | 5 En    | nd points                                              |
|   | 2.6 | 5 Ad    | dverse Events                                          |
|   | 2.7 | 7 Me    | ore information                                        |
| 3 |     | Valider | ring af fuldt datasæt                                  |
| 4 |     | Post re | esultater                                              |
| 5 |     | Update  | e resultater                                           |
| 6 |     | View re | esultater                                              |
| 7 |     | Ændrin  | ngslog                                                 |

#### Forkortelsesliste

EudraCT = EU Clinical Trials Database (European Union Drug Regulating Authorities Clinical Trials Database)

- PIP = Pædiatrisk forskningsprogram
- LMST = Lægemiddelstyrelsen
- VEK = Videnskabsetiske Komité
- GCP = Good Clinical Practice
- EMA = European Medicines Agency
- EOT = End of Trial
- EUCTR = EU Clinical Trial Register
- CTA = Clinical Trial Application (EudraCT anmeldelsesskemaet for forsøg anmeldt under direktivet)
- AE = Adverse Event / Uønsket hændelse
- AR = Adverse Reaction / Uønsket bivirkning
- SAE = Serious Adverse Event / Alvorlig uønsket hændelse
- SAR = Serious Adverse Reaction / Alvorlig uønsket bivirkning

#### 1 Introduktion

For lægemiddelforsøg anmeldt under direktivet skal sponsor, snarest muligt og senest 1 år efter Global End of Trial (som opgivet via End of Trial Declaration til Lægemiddelstyrelsen (LMST)) indtaste information om forsøgets resultater i EU Clinical Trials Databasen (EudraCT). I forsøg med børn, som er en del af et pædiatrisk forskningsprogram (PIP)/Artikel 46 Regulation 1901/2006, skal informationerne dog indtastes senest 6 måneder efter forsøget er afsluttet, med mindre andet er godkendt. Indtastning af resultater starter her: <u>EudraCT</u>. Efter indtastning af resultater vil informationerne blive offentliggjort i EU Clinical Trial Register (EUCTR) på <u>www.clinicaltrialsregister.eu</u>.

## OBS! Kravet gælder også fase-1-forsøg med voksne forsøgsdeltagere, men da resultater fra disse forsøg ikke offentliggøres via EUCTR, skal publikation når denne foreligger, desuden sendes til LMST.

Hvis der ikke er registreret information om resultaterne efter 9 måneder for pædiatriske forsøg og efter 15 måneder for alle andre forsøg, vil disse forsøg blive markeret inde i systemet, således at den manglende rapportering fremgår. Denne markering vil være offentlig og dermed synlig for alle.

Registreringen i EudraCT erstatter det tidligere krav om indsendelse af den kliniske rapport til LMST. Til den Videnskabsetiske Komité (VEK) er det muligt at henvise til de indtastede resultater i EudraCT, alt efter hvilke krav, der fremgår af Komitéens godkendelse af forsøget.

Denne vejledning dækker de generelle punkter, der er nødvendige for at påbegynde indtastningen af information om forsøgets resultater. Har du mere specifikke spørgsmål, som du ikke finder svar på i vejledningen, er du velkommen til at kontakte GCP-enhederne for yderligere vejledning. Der henvises endvidere til GCP-enhedernes Q&A til indrapportering af resultater i EU Clinical Trial Databasen.

Har du feedback til GCP-enhedernes vejledninger, er du velkommen til at kontakte GCP-enhederne via vores mailadresser:

GCP-enheden ved Aarhus Universitetshospital: gcp-unit@clin.au.dk

GCP-enheden ved Odense Universitetshospital: GCP-enheden@rsyd.dk

GCP-enheden ved Københavns Universitetshospital: gcp-enheden.bispebjerg-frederiksberg-

#### hospitaler@regionh.dk

GCP-enheden ved Aalborg Universitetshospital: gcp@rn.dk

#### Som supplement til denne vejledning findes:

- <u>Tutorials on posting results on EudraCT</u>
- GCP-enhedernes Q&A til indrapportering af resultater i EU Clinical Trials Databasen. Se gældende version på GCP-enhedens hjemmeside: <u>gcp-enhed.dk/eudract-vejledninger/rapportering-af-resultater/</u>
- <u>Commission Guideline Guidance on posting and publication of result-related information</u>
- EudraCT's hjemmeside og EudraCT result related data dictionary
- EudraCT FAQ (EudraCT & EU CTR Frequently asked questions)
- <u>EMA's Clinical Trial Results Validation Rules</u>

God klinisk forskning 🗸 🗸 🗸

#### 1.1 Sponsor er ansvarlig for rapportering af resultater

Sponsor er ansvarlig for at registrere og offentliggøre forsøgsresultater via EudraCT. Indtastningen af data kan uddelegeres til andre. Du kan finde vejledning til hvordan tildeler andre brugere adgang til projektet i EudraCT databasen, under pkt. 3 i EMA's <u>Tutorials on posting results on EudraCT</u>

#### 1.2 Hvorfor skal man registrere sine forskningsresultater?

Det har siden GCP-direktivet d. 21. juli 2014 trådte i kraft, været lovpligtigt at registrere forskningsresultater fra alle godkendte kliniske lægemiddelforsøg i den europæiske database, EudraCT. Dette gøres ved at indtaste et fuldt datasæt i EudraCT og kravet gælder også forsøg afsluttet før direktivet trådte i kraft.

Der er dog undtagelser fra den fulde data indtastning, hvor en pdf fil/"summary attachment" kan benyttes som rapportering. Dette gælder:

- Hvis dit forsøg er afsluttet mere end 1 år før direktivet (før d. 21. juli 2013) og ikke er del af en PIP/Art.46
- Hvis dit forsøg aldrig startede og ingen data er tilgængelig (forklar i pdf'en, hvorfor forsøget aldrig startede)
- > Hvis dit forsøg afsluttede før tid ("prematurely ended") og kun delvise resultater er tilgængelige

Summary Attachment vedhæftes via Index-siden (se pkt. 2.1 og GCP-enhedernes Q&A til indrapportering af resultater).

#### 1.3 Værd at vide før du går i gang

Det anbefales, at oprettelse af bruger i EudraCT sker hurtigst muligt efter projektets afslutning og gerne før. Der er flere administrative aspekter, som kan være tidskrævende, og det kan derfor tage tid, inden man har godkendelse og adgang til at indtaste resultater.

Hvis det er første gang, at du skal indtaste resultater for et projekt, vil der være tre trin du skal igennem, inden du kan begynde registrering af resultaterne:

1. Opret en EMA-account (EMA bruger) eller reaktiver din EMA-account

2. Log på <u>EudraCT</u> med dit brugernavn (efterfulgt af @id.ema.europa.eu) og adgangskode til din EMAaccount

3. Du skal tilknyttes forsøget ved at anmode om adgang til dit eget forsøg i EudraCT databasen, som vist nedenfor:

## Your page

You currently are not assigned to any clinical trials with results in a draft state.

If you are to be delegated responsibilities for preparing results of a trial, contact the primary user of that trial in your organisation who will assign the trial to your user account.

If you want to become a primary user for a trial on behalf of your organisation, you first need to request assignment of the relevant trial to your user account.

View posted and finalised results

Indsæt EudraCT nummeret til forsøget som du anmoder om adgang til:

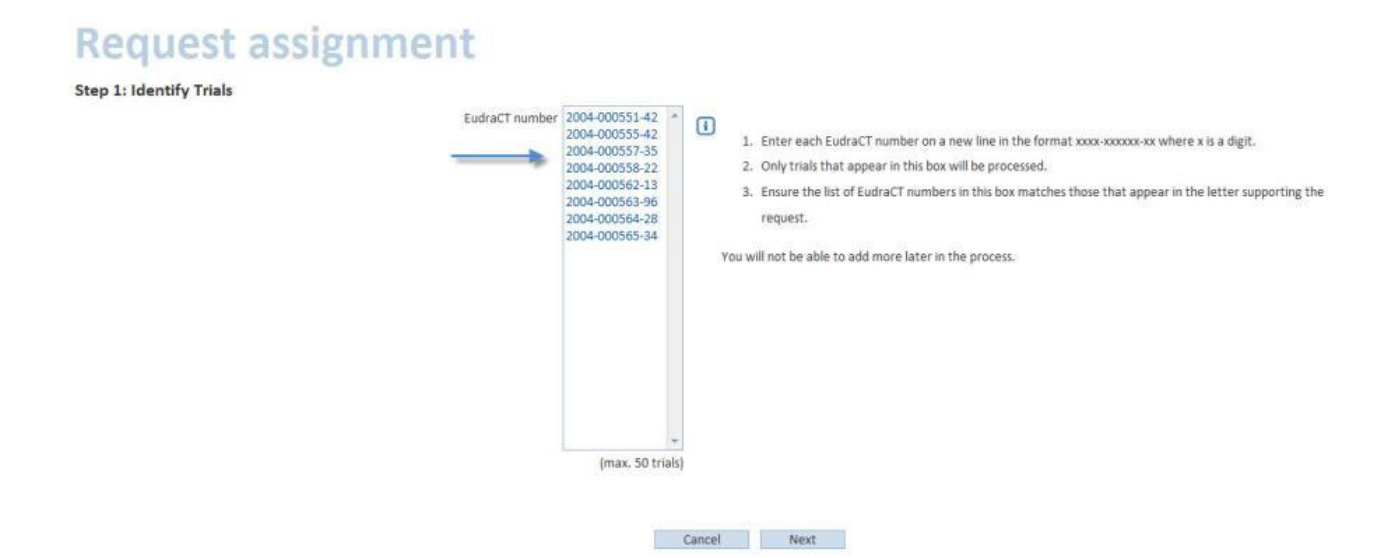

Klik på "Next", og indsæt forsøgets fulde navn og sponsors fulde navn

| udraCT number  | Full title of trial | Name of Sponsor organisation(s) |        |
|----------------|---------------------|---------------------------------|--------|
| 2004-000551-42 |                     |                                 | Delete |
| 2004-000555-42 |                     | *                               | Delete |
| 2004-000557-35 |                     | *                               | Delete |
|                | Previous pag        | Page 1 of 1 Next page           |        |

Klik på "Next". Download "clinical trial assignment request template" og udfyld formen med same EudraCT nummer som tidligere. Indsæt email tilhørende med din EMA account i "Request's email" felt. Dokumentet skal ikke underskrives men blot skriv navn og email i feltet under "name, surname and contact details of this form's signatory" Dernæst vælges "attach authorization letter" og upload den udfyldte "clinical trial assignment request template"

**GCP** ENHEDERNE

God klinisk forskning 🗸 🗸 🛉

| <b>Request</b> assignme                                                                                                    | ent |                                                                                                    |
|----------------------------------------------------------------------------------------------------|-----|----------------------------------------------------------------------------------------------------|
| Step 3: Attach letter                                                                                                    |     |                                                                                                    |
| Authorising letter                                                                                                    |     | Checklist:                                                                                                    |
| Attach authorising letter                                                                                                    |     | 1. Ensure that all EudraCT numbers entered in this request are also mentioned in the authorising letter.                                                                                                    |
| /C:\Users\Cruickshanks\Desktop\august 2013.pdf<br>Supported file formats: PDF, BMP, JPG, GIF, PNG<br>Maximum file size = 5 MB | ×   | <ol> <li>Ensure that all EudraCT numbers mentioned in the letter are also included in this request, otherwise they will not be considered<br/>part of the request.</li> <li>Ensure the attachment is a scanned image containing the required hand-written signature.</li> </ol> |
|                                                                                                    |     | Submit request Back Cancel                                                                                                    |

#### Dernæst "Submit request"

Vejledning til disse tre trin, kan du også finde via dette link: Tutorials on posting results on EudraCT

Det anbefales, at information om et forsøgs resultater indtastes, så snart de er tilgængelige. Indtastning af forsøgets resultater i EudraCT og efterfølgende offentliggørelse i EUCTR har ingen indflydelse på, hvorvidt tidsskrifter accepterer artikler til publikation<sup>1</sup>.

Hvis forsøgets data analyseres ved flere lejligheder, skal hver af disse analyser offentliggøres. Det er ikke muligt at redigere i allerede offentliggjorte resultater. Rettelser vil således resultere i en ny version, og historikken vil være synlig for alle.

EudraCT bør udfyldes på engelsk, men det er muligt at indtaste fritekst på mere end et sprog, herunder også dansk.

OBS! Husk undervejs i indtastningen af resultater, at benytte knappen 'Save' i øverste bjælke, før du klikker videre til andre sider, så du er sikker på at gemme allerede indtastet data.

(Save) Discard changes Validate full data set Post results Upload XML Download XML Download PDF

#### 2 Indtastning af resultater

Du indtaster resultater i EU Clinial Trial Database (EudraCT) her: EudraCT.

Udover nedenstående vejledning til indtastning af resultater, har EMA lavet video tutorials (pkt. 4), se link: <u>Tutorials on posting results on EudraCT</u>

Når du begynder på at indtaste resultater, kan forsøgets resultater ses i følgende status:

- Draft: Mulighed for at indtaste og redigere.
- Posted: Validerede resultater er tastet ind. Det er muligt at redigere, hvis nødvendigt.

Side 7 af 21

<sup>&</sup>lt;sup>1</sup> International Committee of Medical Journal Editors: <u>http://www.icmje.org/recommendations/browse/publishing-and-editorial-issues/overlapping-publications.html#two</u>

God klinisk forskning 🖌 🗸 🗸

• Finalised: Resultaterne er offentliggjort. Det er ikke muligt at redigere, men der kan laves en ny version.

For forsøg med status som "Draft", er det muligt at indtaste og redigere resultater ved at klikke på "Edit".

| tatus 🔹 | Options                             |
|---------|-------------------------------------|
| Draft   | Edit   View   Manage assigned users |

Det anbefales, at indtastningen foregår step-by-step, således at alle relevante felter udfyldes med data. Vær opmærksom på, at felter med rød stjerne (\*) <u>skal</u> udfyldes. De resterende felter skal udfyldes, hvis de er relevante for forsøget. Vær også opmærksom på, at der for hver resultat-sektion (Trial Information, Subject Disposition, mv.) er underpunkter, som eventuelt skal udfyldes. I det følgende vil disse underpunkter blive fremhævet.

Indtastninger skal gemmes løbende på hver enkelt side ved at klikke på "Save" i øverste bjælke eller "Save and return to index" nederst på siden. Evt. fejlindtastninger kan slettes ved at klikke på "Discard Changes" i øverste bjælke.

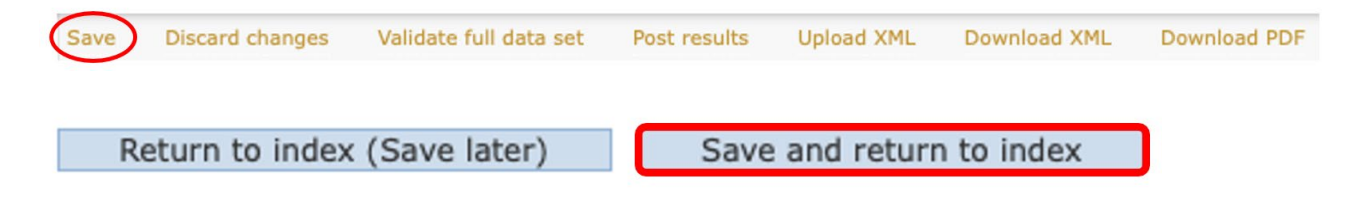

Brug systemets markeringer for at forsætte, gemme eller rette data. Hold musen over ikonet ④, hvis du har brug for yderligere oplysninger om det felt, der skal udfyldes.

**TIP:** For at få et overblik over hvordan resultaterne postes på EUCTR (<u>www.clinicaltrialsregister.eu</u>), anbefales det at søge på allerede indtastede forsøg. Her er her det også muligt, at finde inspiration til hvad der kan skrives i fritekst felter.

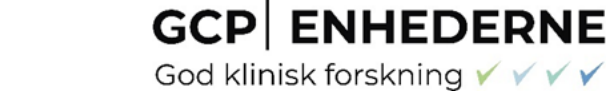

Tryk på "Search tools". I nederste felt Results Status vælg "Trials with results":

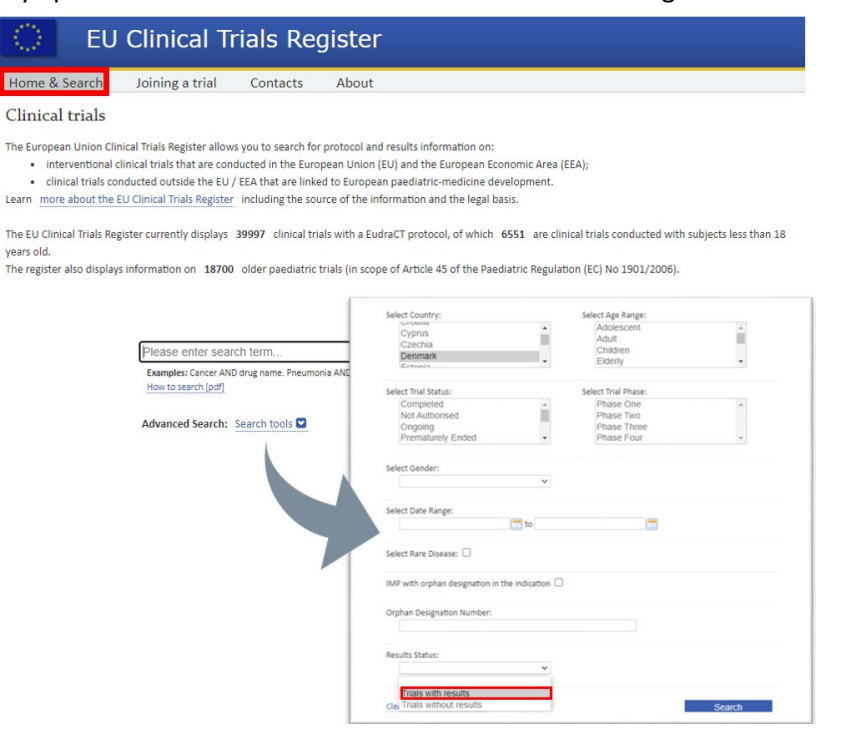

**TIP:** Du kan undervejs i indtastningen på "Your page" trykke "View" for at se, hvordan det indtastede ser ud.

| EudraCT number •                                                                                                    | Version | Sponsor name | • Friendly description | • Last saved date • | Status • | Options                           |
|----------------------------------------------------------------------------------------------------|---------|--------------|------------------------|---------------------|----------|-----------------------------------|
|                                                                                                    | 1       |              |                        | 30-Jun-2020,        | Draft    | Edit   View   Manage assigned use |
| Clinical Trial Res                                                                                                    | ults:   |              |                        |                     |          |                                   |
| Summary                                                                                                    |         |              |                        |                     |          |                                   |
| EudraCT number                                                                                                    |         |              |                        |                     |          |                                   |
| Trial protocol                                                                                                    |         | FI           |                        |                     |          |                                   |
| Global end of trial date                                                                                              |         | 12 Jun       | 2014                   |                     |          |                                   |
| Results information                                                                                                   |         |              |                        |                     |          |                                   |
| Results version number                                                                                                |         | v1(cur       | rent)                  |                     |          |                                   |
| This version publication                                                                                              | date    | -            |                        |                     |          |                                   |
| First version publication                                                                                             | date    | -            |                        |                     |          |                                   |
| Other versions                                                                                                    |         |              |                        |                     |          |                                   |
| Trial Information<br>Subject Disposition<br>Baseline Characterist<br>End Points<br>Adverse Events<br>More Information | ics     |              |                        |                     |          | Collapse all Expand all           |
| Trial informatio                                                                                                    | n       |              |                        |                     |          | Top of page                       |
|                                                                                                    |         |              |                        |                     |          |                                   |
| Trial identification                                                                                                  |         |              |                        |                     |          |                                   |

#### 2.1 Index

Informationen om resultaterne kan enten indtastes direkte i systemet eller uploades som XML fil. Informationer om, hvordan en XML fil uploades, findes på EudraCT's hjemmeside (https://eudract.ema.europa.eu/result.html) under Results - "XML schemas".

Det er på Index-siden, at du finder "Summary Attachment", som kan benyttes som supplement til indtastning af fuldt datasæt, eller alene, hvis forsøget opfylder punkterne, beskrevet i 1.2. Vær opmærksom på filformat og størrelse.

#### 2.2 Trial information

Under "Trial Information" indtastes generelle oplysninger om sponsor, organisationen og protokollen.

Systemet henter simple informationer fra CTA/EudraCT anmeldelsesskemaet, fx kontaktoplysninger. Det er dog vigtigt, at disse oplysninger gennemgås, da der kan være fejl. Det er vigtigt, at alle informationer stemmer overens med dem, der blev angivet i CTA eller efterfølgende amendments.

Vær opmærksom på, at alle felter under "Age breakdown" skal udfyldes. Angiv 0, hvis der ikke er blevet inkluderet patienter i aldersgruppen.

#### OBS! Husk at trykke "Save" øverst på siden, inden du klikker videre til andre indtastningssider.

#### 2.3 Subject disposition

Her skal du definere dit projekt i perioder og arme, som er de opsætningsmuligheder du har i EudraCT.

Subject disposition er opdelt i tre kategorier: Recruitment, Pre-assignment og Periods.

Under "Recruitment" angives en kort beskrivelse af rekrutteringsprocessen.

Under "Pre-assignment" angives screeningsdetaljer og/eller en pre-assignment periode beskrives. Systemet kræver, at enten Screening details eller Pre-assignment udfyldes med data.

Under "Periods" er det muligt at angive hvor mange perioder, der er i forsøget. I et helt simpelt randomiseret kontrolleret forsøg, vil der typisk være én periode (overall period) og to arme (aktiv og placebo).

#### Periods

|   | 🛉 Add period                  |       |        |
|---|-------------------------------|-------|--------|
|   | Period title                  | Optic | ons    |
| Ľ | intervention (overall period) | Edit  | Delete |

I et forsøg med et mere kompliceret forsøgsdesign, fx overkrydsningsforsøg, kan forsøget rapporteres på flere måder:

- Èn overordnet periode, hvor milestones vil definere wash-out. Første arm vil repræsentere første del i overkrydsningsstudiet og efter wash-out, vil den anden arm repræsentere anden del i overkrydsningsstudiet.
- Oprettelse af flere periode, hvor hver periode repræsenterer enten placebo/aktiv. 1 periode er før før wash-out og 2. periode er efter wash-out.
- Oprettelse af flere perioder med flere arme (hvis der fx er givet >=3 forskellige forsøgslægemidler).
   Her skal du ved spørgsmålet: "Are the arms mutually exclusive" vælge "yes". Ved denne opsætning/måde, er der mulighed for at redegøre for drop-outs.

#### Arms

Are the Arms mutually exclusive? 

 Yes 
 No

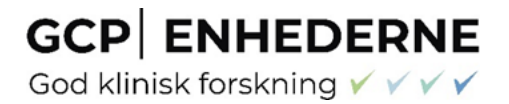

Til hver periode skal angives allokeringsmetode samt eventuelle blindingsdetaljer.

#### 2.3.1 Arme

Under hver periode defineres de forskellige arme, for eksempel aktiv og placebo. Der angives en titel på armen, og interventionen beskrives med type af arm og anvendt produkt.

| Are the Arms mutually exclusive? | ⊖ No                                                                                                    |             |                  |             |
|----------------------------------|----------------------------------------------------------------------------------------------------|-------------|------------------|-------------|
| 🛉 Add arm                        |                                                                                                    |             |                  |             |
| Arm title                        | Arm description                                                                                                    | No. Started | No.<br>Completed | Options     |
| Intervention                     | modtager forsøgsmedicinen Irbesartan: 150mg en gang<br>dagligtefter 2 uger optitreres dosis til 300mg en gang<br>dagligt | 40          | 30               | Edit Delete |
| Placebo                          | placebo ligner irbesartan tabletten.                                                                                     | 40          | 30               | Edit Delete |

**OBS!** Så fremt at der under en Pre-assignment Period eller Arme har været frafald skal dette angives således at der i drop-down menuen vælges grunden til frafald. Dernæst anføres det antal der frafaldt af den givne grund og til sidst trykkes på det blå kryds for at gemme indtastningen, se *Figur 1*:

|                            | Number of subjects at each milestone                                                                                    |
|----------------------------|----------------------------------------------------------------------------------------------------|
| Trial details              | Started:* Number of subjects: 140 (1                                                                                    |
| Version: 1                 |                                                                                                    |
| Result sections            | Intermediate milestone title I Number of subjects:                                                                      |
| Index »                    |                                                                                                    |
| Trial information »        | No intermediate milestones have been specified.                                                                         |
| Subject disposition »      |                                                                                                    |
| Baseline characteristics » | Completed:* Number of subjects: 129                                                                                     |
| End points 2. Her v        | elger du grunden til frafaldet for de "X" antal                                                                         |
| Adverse events             | tastet i punkt 1, fx graviditet eller andet.<br>Subject non-completion reasons /1. Her indtaster du "X" antal - fx. "2" |
| More information           | Reason for non-completion                                                                                               |
|                            | V Please select Please select )f subjects:                                                                              |
|                            | Adverse event, non-fatal<br>Adverse event, serious fatal<br>Consent withdrawn by subject                                |
|                            | Physician decision Pregnancy Done Delete pre-assignment period                                                          |

Figur 1 Frafald Pre-assingment Period eller arme

OBS! Husk at trykke "Save" øverst på siden, inden du klikker videre til andre indtastningssider.

#### 2.4 Baseline characteristics

Angiv i hvilken periode baseline indgår. Kun en af de definerede perioder kan registreres. Herefter skal det præciseres, om baseline rapporteres per arm eller samlet for den valgte periode.

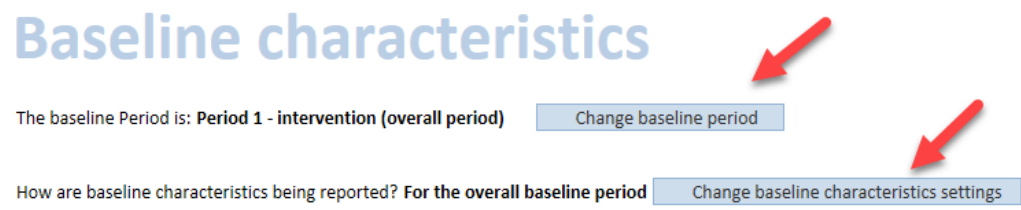

Antallet af forsøgspersoner angivet under "Reporting groups" overføres automatisk fra de oplysninger, der er indtastet under "Subject disposition". Det er muligt at beskrive gruppen nærmere ved at klikke på "View/Edit".

GCP ENHEDERNE

| Reporting groups *                        |                    |           |
|-------------------------------------------|--------------------|-----------|
| Subject disposition reporting group title | Number of subjects | Options   |
| intervention (overall period)             | 80                 | View/Edit |

Under kategorierne "Age characteristics" og "Gender characteristics" skal feltet aktiveres før data kan indtastes. Vælg først hvordan disse karakteristika skal registreres, enten som Age categorical eller Age continuous (hvor f.eks. median og standard deviation kan indtastes). Klik på "Edit" og kryds derefter af ved "Ready for collecting values".

| D                | Age characteristics *                                                                                                    |                    |
|------------------|----------------------------------------------------------------------------------------------------|--------------------|
|                  | Complete either the age categorical, age continuous or complete both these characteristics in order to collect values for the re-                                                                                                    | porting groups and |
|                  | טענטומוץ גוב שמשובע מומישש שבוש.                                                                                                    |                    |
|                  | Age categorical characteristic                                                                                                    | Options            |
|                  | Age categorical<br>Status: Not ready for collecting values                                                                                                    | Edit Enter values  |
|                  | Age continuous characteristic                                                                                                    | Options            |
|                  | Age continuous<br>Status: Not ready for collecting values                                                                                                    | Edit Enter values  |
|                  | Asseline characteristics ><br>Age categorical<br>haracteristic title*<br>Age categorical<br>hits*<br>Subjects                                                                                                    |                    |
|                  | escription (1                                                                                                    |                    |
| /<br>[<br>]<br>F | Age category title Add In utero Preterm newborn infants (gestational age < 37 w Newborns (0-27 days) Infants and toddiers (28 days-23 months) Revert to age categories used in Trial information section Ready for collecting values Remember to create a category (e.g. called "Not recorded") for subjects who left the period before the characteristic was recorded. |                    |

Det er nu muligt at klikke på "Enter values".

God klinisk forskning 🗸 🗸 🗸

| Age categorical characteristic      | Options           |
|-------------------------------------|-------------------|
| Age categorical                     | Edit Enter values |
| Status: Ready for collecting values |                   |

Vær opmærksom på at samtlige felter skal udfyldes.

| Reporting group 1 intervention (overall per |                                  | riod) |
|---------------------------------------------|----------------------------------|-------|
| Re                                          | porting group 1<br>subjects: 80* | ţ     |
| In utero                                    | [                                | 0     |
| Preterm newborn infant                      | s (gestational age < 37 wks)     | 0     |
| Newborns (0-27 days)                        | [                                | 0     |
| Infants and toddlers (28                    | days-23 months)                  | 0     |
| Children (2-11 years)                       |                                  | 0     |
| Adolescents (12-17 year                     | s) [                             | 0     |
| Adults (18-64 years)                        | [                                | 80    |
| From 65-84 years                            | [                                | 0     |
| 85 years and over                           |                                  | 0     |

Overstående gentages ved "Gender characteristics".

Der er mulighed for at tilføje flere baseline karakteristika, fx BMI, under "Study specific characteristics". Det kan også gøres kategorisk eller kontinuert, afhængig af typen af data.

#### OBS! Husk at trykke "Save" øverst på siden, inden du klikker videre til andre indtastningssider.

#### 2.5 End points

Inden der kan indtastes informationer, skal "End points" defineres i forhold til, om de er primære eller sekundære. Det er vigtigt, at de angives på samme måde som i protokollen. End points tilføjes ved at klikke "Add end point" og herefter udfylde de relevante felter.

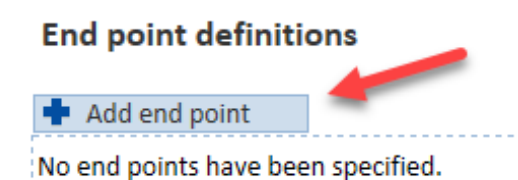

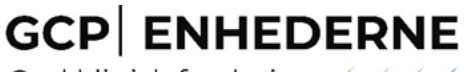

God klinisk forskning 🖌 🗸 🗸

Vær opmærksom på at krydse af i "Ready for collecting data values" inden der klikkes på "Done – continue defining end points" eller "Done – start collecting values".

| inchesting 0. a cha                     |                 |                   |
|-----------------------------------------|-----------------|-------------------|
| Periods                                 | Arms            |                   |
| Period 1: intervention (overall period) |                 | Arm: Intervention |
| (Baseline)                              | Select all arms | Arm: Placebo      |
| Ready for collecting values             |                 |                   |

Herefter der det muligt at indtaste resultat informationer.

Angiv antal deltagere i hver gruppe, der indgår i analysen, ved at klikke på "Edit".

| Reporting grou | ups |
|----------------|-----|
|----------------|-----|

| Reporting group 1                                            | Intervention                                                  |  |  |  |
|--------------------------------------------------------------|---------------------------------------------------------------|--|--|--|
| Reporting group 2                                            | Placebo                                                       |  |  |  |
| Reporting group 1<br>Subjects analysed: unspecifie<br>Edit * | Reporting group 2<br>Subjects analysed: unspecified<br>Edit * |  |  |  |
| Count: 30                                                    | Count: 30                                                     |  |  |  |

Når antallet i hver gruppe er skrevet ind, skal selve resultaterne angives. Resultaternes registrering afhænger af, hvilke oplysninger, der tidligere er opgivet. Dvs. at de enten kan være "measurable" eller "countable". Se under Results - "Data dictionary": <u>https://eudract.ema.europa.eu/result.html</u>

Reporting groups

| Reporting group 1     | Intervention          |  |  |  |  |
|-----------------------|-----------------------|--|--|--|--|
| Reporting group 2     | Placebo               |  |  |  |  |
| Reporting group 1     | Reporting group 2     |  |  |  |  |
| Subjects analysed: 30 | Subjects analysed: 30 |  |  |  |  |
| Edit *                | Edit *                |  |  |  |  |
| median:               | median:               |  |  |  |  |
| standard deviation    | standard deviation    |  |  |  |  |

Under "Statistical analysis" vil du blive bedt om at indtaste detaljer om den anvendte analyse, herunder titel, type, model, P-værdi osv. Dette skal gøres for hvert "end point", i hver arm eller pr. arm

| Statistical                  | analysis |
|------------------------------|----------|
| Statistical analysis details | -        |
| Statistical hypothesis test  | -        |
| Parameter estimate           | -        |

Vær opmærksom på, at der for hvert punkt er underpunkter, der skal udfyldes.

Der skal ikke indtastes konklusioner på de definerede "End points" i EudraCT. Vil du gerne rapportere specifikke konklusioner på end points, er det muligt at vedhæfte et link til fx en artikel under "More information".

Det er muligt at vedhæfte tabeller og grafer, hvis nødvendigt, under "Charts". Vær opmærksom på format og størrelse på filen.

#### 2.6 Adverse Events

Angiv først tidsperioden for indsamling af hændelser og bivirkninger. Dette skal svare til perioden angivet i den godkendte protokol. Under punktet "additional description" er det muligt at angive, hvordan indsamlingen foregik, fx via spørgeskemaer, dagbøger m.v., samt om hændelserne blev registreret systematisk eller ej.

EudraCT beder om, at du angiver hvilken dictionary der benyttes til at systematisere og kategorisere AE'er. Hvis ikke du har brugt nogen dictionary kan du vælge 'Other' og skrive 'None' og skrive version 0. Det er muligt at angive, hvor hyppigt en given hændelse (AE) skal forekomme, før den vil blive rapporteret i EudraCT. Alle AEs med en hyppighed på 5% eller derover skal dog altid rapporteres.

Alle SAEs, herunder således også SARs og SUSARs skal registreres.

3.6.2 Først skal det defineres hvor mange, der har oplevet hændelser i hver arm/gruppe (antal). Angiv hvilken "reporting group " (armene fra baseline perioden).

#### Adverse events reporting groups

Use arms from baseline period as reporting groups

Add reporting group

No reporting groups have been specified.

Heri angives alle hændelser. Dette fungerer som en slags reference værdi. Tal oplyst her, skal derfor hænge sammen når du senere indtaster specifikke Serious Adverse Events og Non-serious Adverse Events.

Dernæst skal eventuelle specifikke alvorlige hændelser/bivirkninger beskrives under Serious Adverse Events:

|                                |                     |                             |                            |                      |                                                  |                      |                                      |              | 0                        |
|--------------------------------|---------------------|-----------------------------|----------------------------|----------------------|--------------------------------------------------|----------------------|--------------------------------------|--------------|--------------------------|
| Serious adverse events         | -                   |                             |                            |                      |                                                  |                      |                                      |              |                          |
| + Add serious adverse event    |                     |                             |                            |                      |                                                  |                      |                                      |              |                          |
| No serious adverse events have | a haan enarifiad    |                             |                            |                      |                                                  |                      |                                      |              | _                        |
|                                | Serious ad          | iverse event de             | etalls                     |                      |                                                  |                      |                                      |              |                          |
|                                | System organ        | class:*                     |                            | •                    | la                                               |                      |                                      |              |                          |
|                                | Caralac diso        | Ideis                       |                            | •                    |                                                  |                      |                                      |              |                          |
|                                | Event term:*        |                             | -                          |                      |                                                  |                      |                                      |              |                          |
|                                | Arytmi              |                             | 1                          |                      |                                                  |                      |                                      |              |                          |
|                                | Additional day      |                             |                            |                      |                                                  |                      |                                      |              |                          |
|                                | Additional des      | cription:                   |                            |                      |                                                  |                      |                                      |              |                          |
|                                |                     |                             |                            |                      |                                                  |                      |                                      |              |                          |
| -                              |                     |                             |                            |                      |                                                  |                      | 4                                    |              | Beskrivelse af           |
|                                | A constant to be    |                             |                            |                      |                                                  |                      |                                      |              | specifik SAE             |
|                                | Non-systema         | atic 🗘 🚺                    |                            |                      |                                                  |                      |                                      |              | -                        |
|                                |                     |                             |                            |                      |                                                  |                      |                                      |              |                          |
| B                              | Default diction     | narv for renorting Ad       | verse events in these      | e results is: MedDR  | A 20.0                                           |                      |                                      |              |                          |
| Dette tal skal                 | reflekter           | e antallet                  | me and version for re      | eporting this advers | e event? 🔿 Yes 💿 No                              |                      |                                      |              |                          |
| af forsøgsper                  | soner de            | r havde                     | Other diction              | 304                  | Version                                          |                      |                                      |              |                          |
| den specifikk                  | e SAE, i d          | le angivet                  |                            | ary.                 | version.                                         |                      |                                      |              |                          |
| rapporterings                  | grupper             |                             |                            |                      |                                                  |                      |                                      | Top of Page  |                          |
| ٥                              | Values for          | serious adver               | se event per re            | porting group        | <b>) *</b>                                       |                      |                                      |              |                          |
|                                | Reporting<br>groups | Subjects affected<br>humber | Subjects exposed<br>number | Occurrences all      | Occurrences causally related to treatment number | Fatalities<br>number | Fatalities causally treatment number | related to   |                          |
|                                | Aktiv               |                             | 1                          |                      |                                                  |                      |                                      |              |                          |
|                                | behandling          | 5                           | 44                         |                      |                                                  |                      |                                      | 0            |                          |
|                                | Placebo             | 0                           | 45                         | 0                    | 0                                                | 0                    |                                      | ٥            |                          |
|                                |                     |                             |                            |                      |                                                  |                      |                                      | Dette tal si | al reflektere antal      |
|                                |                     |                             | 1                          | Dette                | tal skal reflektere del                          | r reelle al          | ntal                                 | observatio   | ner of den beskrevet SAE |
|                                | Dette ta            | l skal stemn                | ne overens                 | obser                | vation af den specifik                           | ke SAE bo            | eskrevet.                            | observatio   | ner af den beskrevet SAE |
|                                | med 'Su             | bject Expos                 | ed' under                  | Tallet               | her kan derfor godt v                            | ære stør             | re end                               | som menes    | s at have sammenhæng     |
|                                | Adverse             | <b>Events Rep</b>           | orting Grou                | ps "Subj             | ects affected number                             | "                    |                                      | med behar    | ndlingen (SAR)           |
| Ovenståend                     | le fiktiv           | ve indtast                  | ninger på                  | billedet,            | vil præsentere s                                 | ig sålec             | des på EU                            | CTR          |                          |

(<u>www.clinicaltrialsregister.eu</u>) og under 'View' på 'Your Page':

| Cardiac disorders                                  |                 |                |
|----------------------------------------------------|-----------------|----------------|
| Arytmi                                             |                 |                |
| subjects affected / exposed                        | 5 / 44 (11.36%) | 0 / 45 (0.00%) |
| occurrences causally related to treatment /<br>all | 1/5             | 0 / 0          |
| deaths causally related to treatment / all         | 0 / 0           | 0 / 0          |

Som nævnt, skal tallet indtastet i 'Adverse events reporting groups' stemme overens med hvad der indtastes her. SAE'er rapporteres enkeltvis og det samlede antal skal matche tallet angivet i 'Adverse events reporting groups'.

God klinisk forskning 🖌 🗸 🗸

**GCP** ENHEDERNE

Til sidst specificeres ikke-alvorlige hændelser/bivirkninger under Non-serious adverse events:

| Non-serious adverse events                        |                                                                              |                                                     |                                                          |                              |                         |          |                                   |
|---------------------------------------------------|------------------------------------------------------------------------------|-----------------------------------------------------|----------------------------------------------------------|------------------------------|-------------------------|----------|-----------------------------------|
| Add non-serious adverse event                     |                                                                              |                                                     |                                                          |                              |                         |          |                                   |
| No non serious adverse events have been specified | ed.                                                                          |                                                     |                                                          |                              |                         |          |                                   |
| Noi<br>Non-serio                                  | ous adverse ever                                                             | ous adve                                            | rse even                                                 | t details and                | d values                |          |                                   |
| System o                                          | organ class:*                                                                |                                                     |                                                          |                              |                         |          |                                   |
| Skin an                                           | nd subcutaneous ti                                                           | sue disorders                                       | •                                                        |                              |                         |          |                                   |
| Event ter                                         | erm:*                                                                        | 1-                                                  |                                                          |                              |                         |          |                                   |
| Eksem                                             |                                                                              | ]0                                                  |                                                          |                              |                         |          |                                   |
| Additiona                                         | al description:                                                              |                                                     |                                                          |                              |                         |          | Beskrivelse af                    |
|                                                   |                                                                              |                                                     |                                                          |                              |                         |          | specifik Non                      |
|                                                   |                                                                              |                                                     |                                                          |                              |                         |          | specifik Non-                     |
|                                                   |                                                                              |                                                     |                                                          |                              |                         |          | serious adverse                   |
| Non-sys                                           | stematic ±                                                                   |                                                     |                                                          |                              |                         |          | event                             |
|                                                   |                                                                              |                                                     |                                                          |                              |                         |          | evene                             |
| Default d<br>Do you v<br>Dicti                    | dictionary for report<br>want to use a differ<br>ionary name:<br>wase select | ting Adverse events in t<br>rent name and version f | hese results is: MedDRA 2<br>or reporting this adverse e | 10.0<br>event? • Yes • No    |                         |          |                                   |
| Values for                                        | or non-serious ad                                                            | verse event per repor                               | ting group *                                             |                              |                         |          |                                   |
| Threshole                                         | ld for non-serious a                                                         | dverse event reporting                              | is: 5%                                                   |                              | Dette tal skal reflekte | ere der  | reelle antal                      |
| Reporti                                           | ting groups Subj                                                             | ects affected number                                | Subjects exposed num                                     | ber Occurrences all number ← | observation af den s    | pecifik  | ke Non-serious adverse            |
| Placebo                                           | , /                                                                          | 0                                                   | 45                                                       | 0                            | event', beskrevet. Tal  | llet hei | <sup>•</sup> kan derfor godt være |
| Aktiv be                                          | ehandling                                                                    | 1                                                   | 44                                                       | 2                            | større end "Subjects    | affecte  | ed number"                        |
| Dette tal skal reflekter                          | ,<br>re antallet                                                             | af                                                  |                                                          | $\sim$                       |                         |          |                                   |
| forsøgsporsopor dør b                             | avda dan                                                                     | specifikke                                          |                                                          | Dette tal skal stem          | ime overens             |          |                                   |
|                                                   |                                                                              | specifikke                                          |                                                          | med 'Subject Expo            | sed' under              |          |                                   |
| Non-serious adverse                               | event', i de                                                                 | e angivende                                         |                                                          | Adverse Events De            | nerting Groups          |          |                                   |
| rapporteringsgrupper                              |                                                                              |                                                     |                                                          | Auverse Events Re            | porting groups          |          |                                   |

Ovenstående fiktive indtastninger på billedet, vil præsentere sig således (rød firkant) på EUCTR (<u>www.clinicaltrialsregister.eu</u>) og under 'View' på 'Your Page':

| Frequency threshold for reporting non-serious ad         | verse events: 5% |                |
|----------------------------------------------------------|------------------|----------------|
| Non-serious adverse events                               | Aktiv behandling | Placebo        |
| Total subjects affected by non serious adverse<br>events |                  |                |
| subjects affected / exposed                              | 5 / 44 (11.36%)  | 2 / 45 (4.44%) |
| Eye disorders                                            |                  |                |
| Øjenbetændelse                                           |                  |                |
| subjects affected / exposed                              | 4 / 44 (9.09%)   | 2 / 45 (4.44%) |
| occurrences all number                                   | 5                | 1              |
| Skin and subcutaneous tissue disorders                   |                  |                |
| Eksem                                                    |                  |                |
| subjects affected / exposed                              | 1 / 44 (2.27%)   | 0 / 45 (0.00%) |
| occurrences all number                                   | 2                | 0              |

#### 2.7 More information

I tilfælde af at der har været væsentlige ændringer i projektet (fx et amendment, som kan have påvirket forsøgspersonernes sikkerhed) eller en afbrydelse undervejs, er det muligt at oplyse om dette under "More information". Ligeledes er det muligt at angive eventuelle begrænsninger af forsøget, fx hvis det ønskede antal deltagere ikke blev rekrutteret, eller der har været større protokolafvigelser.

Er projektet allerede publiceret, er det muligt at linke til publikation under "Online references" ved at indtaste PMID nummeret fra PubMed.

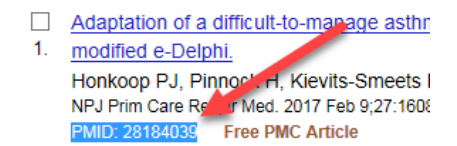

#### 3 Validering af fuldt datasæt

Inden resultaterne kan offentliggøres, skal de valideres af systemet. Ved at vælge det ønskede forsøg og klikke på Edit og herefter vælge ikonet "Validate full data set" i øverste bjælke, vil en valideringsrapport blive genereret.

| udraCT number + | Version     | Sponsor name +  | Friendly description +                | Last saved + | Status +             | Options                            |
|-----------------|-------------|-----------------|---------------------------------------|--------------|----------------------|------------------------------------|
| 2007-002716-26  | 1           |                 |                                       | 18-Oct-2013  | Draft                | Edit   View   Manage assigned use  |
|                 |             | πe              |                                       |              |                      |                                    |
|                 |             |                 |                                       |              |                      |                                    |
| ull data set    |             |                 |                                       |              | Save Discard changes | Validate full data set Post result |
| Trial infor     | mation      | Sponso          | irs: 0                                |              |                      | T                                  |
| Subject di      | sposition   | Period          | s: 0                                  |              |                      |                                    |
|                 |             | Arms:<br>Produc | 0<br>:ts: 0                           |              |                      |                                    |
| Baseline c      | haracterist | ics Subjec      | t analysis sets: 0                    |              |                      |                                    |
|                 |             | Study           | specific categorical characteristics: | 0            |                      |                                    |
|                 |             | Study:          | pecific continuous characteristics:   | 0            |                      |                                    |
| End point       | s           | End pc          | ints: 0                               |              |                      |                                    |
|                 |             | Statist         | ical analysis: 0                      |              |                      |                                    |
| Adverse e       | vents       | Report          | ting groups: 0                        |              |                      |                                    |
|                 |             | Seriou          | s adverse events: 0                   |              |                      |                                    |
|                 |             | Non-se          | erious adverse events: 0              |              |                      |                                    |
| More info       | rmation     | Intern          | uptions: 0                            |              |                      |                                    |
|                 |             | Amen            | iments: 0                             |              |                      |                                    |

Valideringsrapporten er udelukkende en validering af "reglerne" for indtastning i systemet. Det vil sige, om alle obligatoriske felter er udfyldt, at formatet er korrekt, at brugen af symboler er korrekt m.m. Eventuelle mangler eller fejl vil resultere i enten "ERROR"s eller "WARNING"s.

Ved hver "ERROR" eller "WARNING" er det muligt at blive guidet direkte over til det pågældende felt, hvor manglen eller fejlindtastningen er sket. Det er muligt at retfærdiggøre en "WARNING" ved at skrive en forklaring ("justification") til, hvorfor data ikke er forkert indtastet. For eksempel vil systemet altid reagere på manglende data i sektionen "Adverse events". Forklaringen vil fremgå af den endelige valideringsrapport. En "ERROR" **SKAL** rettes inden det er muligt at poste resultaterne, hvorimod "WARNINGS" blot skal forklares og forbliver i valideringsrapporten. Forklaringerne vil derudover være synlige, i de offentliggjorte resultater.

#### WARNING - Adyerse Events: Adverse Events Section

There are no non-serious adverse events recorded for these results. It is expected that there will be at least one non-serious adverse event reported. Either resolve this issue or provide a justification.
Characters: 0/500

Justification text is required if a warning is displayed. If you amend the results data set, please "Validate full set data" and then click on "Save". This will remove justifications that are no longer required.

**TIP:** Valideringsrapporten er et godt værktøj til løbende at følge op på, om indtastningerne er korrekte.

Til sidst er det muligt at downloade en PDF version af rapporten via linket "Download validation report". **OBS!** Det er<u>ikke</u> linket i øverste bjælke "Download PDF".

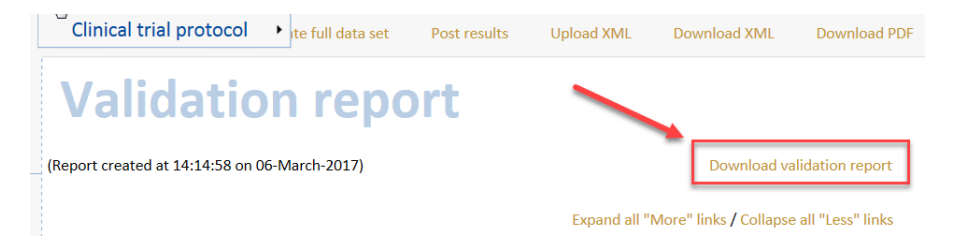

#### 4 Post resultater

Resultater kan først postes, når de er færdigindtastede og validerede. Så længe valideringsrapporten viser ERRORS, kan resultaterne ikke sendes. Du kan med fordel også downloade resultaterne til en PDF, inden de postes, det gør du ved at trykke på "Download PDF". Husk at du stadig skal "poste" resultaterne.

For at poste skal du klikke på "Post results" i øverste bjælke. Herefter vil du blive bedt om at acceptere en række vilkår samt angive om det er et fuldt datasæt, der skal uploades. Systemet guider dig igennem denne del.

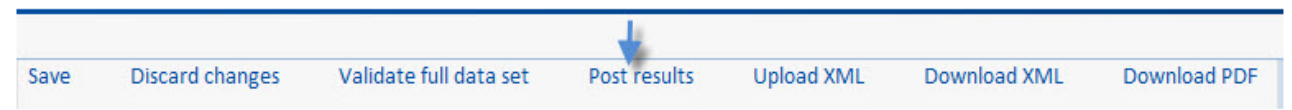

Inden for 15 arbejdsdage vil resultaterne offentliggøres på <u>www.clinicaltrialsregister.eu</u>. I perioden inden offentliggørelse vil indsendelsen kunne annulleres, og der kan udføres rettelser. Når resultaterne er offentliggjort, kan der ikke udføres ændringer, uden at det vil resultere i en ny version.

#### 5 Update resultater

Er der behov for at opdatere resultatinformationerne efter offentliggørelse, vil tidligere indtastede informationer ikke blive slettet. En ny version vil derimod blive oprettet.

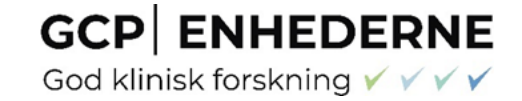

Klik på "View posted and finalised results" under "Your page" og herefter "Edit" på det pågældende projekt, der har opdaterede resultater/analyser.

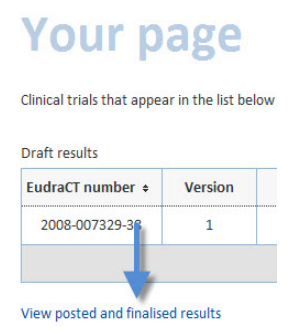

Angiv en forklaring for opdateringen. Herefter er det muligt at tilrette informationer i en ny "draft" version.

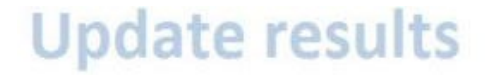

Change the update reason and additional information.

Reason(s) for update:\* i New data added to full data set Correction of full data set Changes to summary attachments Additional information for update:\* new versions wt more than 1 attachments to be added

#### 6 View resultater

Resultater kan løbende ses under "Your page" både som posted og når de er 'finalised'. Når resultaterne er 'finalised' er de offentlige og kan ses på <u>www.clinicaltrialsregister.eu</u>.

#### 7 Ændringslog

Ændringer mellem version 3.0 og 4.0:

- Vejledningen er blevet delt, således at der nu eksisterer en vejledning samt en Q&A med de oftest stillede spørgsmål til EudraCT Databasen.
- Generel uddybning af oprettelse i EudraCT Databasen, hvorfor der skal indrapporteres resultater samt hvordan man gør.

Ændringer mellem version 4.1 og 5.0:

• Rettelse vedr. rapportering af resultater for fase 1 forsøg med voksne forsøgspersoner (punkt 1)

Side 20 af 21 GCP-enhedernes vejledning til indrapportering af resultater i EudraCT, Version 7.1, 19.12.2024

God klinisk forskning 🗸 🗸 🗸

- Opdatering af screen-dumps vedr. brugeroprettelse (punkt 2)
- Uddybing af hvorledes frafald skal registreres under Pre-assignment Period (punkt 3.3)
- Uddybning af Adverse Events Reporting Groups og hvorledes de rapporterede antal Adverse Events skal hænge sammen med specificerede Adverse Events (punkt 3.6)
- Sletning af Udload XML-fil (tidligere punkt 8)

#### Ændringer mellem 5.0 og 6.0:

- Ny struktur på afsnit og punkter
- Tekstjustering og præcisering af diverse punkter, bl.a hvornår man kan uploade resultater som "Summary Attachment"
- Opdatering af screendumps
- Tilføjelse af screendumps til "TIPs" under pkt. 3 "Indtastning af resultater"
- Opdatering af afsnittet Adverse Events afsnittende (3.6.2)

#### Ændringer mellem 6.0 og 7.0:

- Sletning af tidligere afsnit 2: Adgang til EudraCT og forsøget erstattet med link til EMA's egne vejledninger herom (I afsnit 1)
- Rettelser af diverse links til EudraCT og EudraCT vejledninger
- Uddybning af tidligere afsnit 3.3 "Subject Disposition" ang. perioder og arme
- Tekstjustering og præcisering af diverse punkter

#### Ændring til 7.1:

- Procedure for hvordan sponsor tilknyttes forsøget i EudraCT databasen og GCP-enheden i Aalborg er tilføjet
- Aktivering af "result user" rolle kræves ikke efter 07.08.2024, så denne beskrivelse er slettet